# cisco.

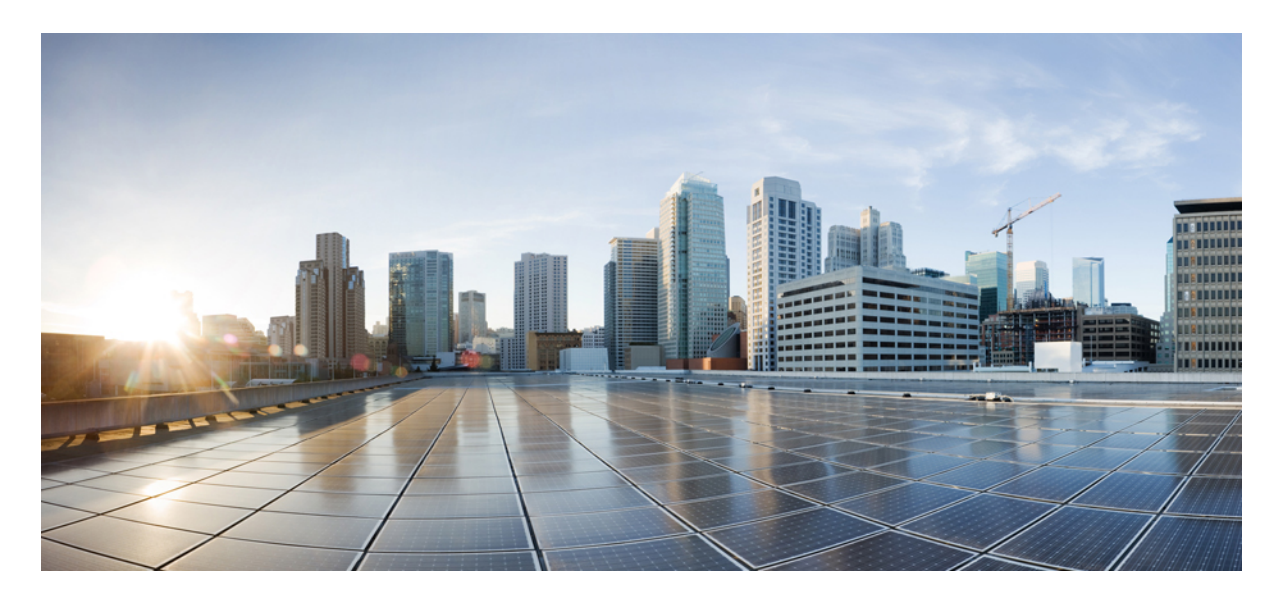

## Cisco Webex Meetings 虛擬桌面應用程式 39.3 管理指南

關於 Cisco Webex Meetings 虛擬桌面應用程式 2 Cisco Webex Meetings 虛擬桌面應用程式的架構 2 需求 2 Cisco Expressway 12 啓用 Cisco Unified Communications Manager (CUCM) 12 部署和安裝 Cisco Webex Meetings 虛擬桌面應用程式的工作流程 15 設定主控虛擬桌面工作流程 16 安裝元件工作流程 16 在 DNS 伺服器上部署 SRV 記錄 17 安裝 18 從指令行安裝 Cisco Webex Meetings 虛擬桌面應用程式 19 啓動 Cisco Webex Meetings 虛擬桌面應用程式 21 Revised: 2019 年 5 月 20 日,

## 關於 Cisco Webex Meetings 虛擬桌面應用程式

Cisco Webex Meetings 虛擬桌面應用程式會將使用精簡型用戶端的虛擬環境的音訊與視訊最佳化。使用支援版本的 Windows、Linux、Unicon eLux 和 HP ThinPro 版 Cisco Webex,主持人可以從其主控虛擬桌面 (HVD) 連接到會議及管理大廳,以確保主持人和參與者擁有絕佳的使用經驗。軟體可不經 HVD 而在精簡型用戶端和會議伺服器之間直接路由所有音訊和視訊資料流。

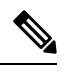

附註 如果會議主持人的網站是在 Webex 網站管理中管理且連結到 Control Hub,則主持人可以從 Webex Meetings 虛擬桌 面應用程式開始會議。如需更多資訊,請參閱將 Cisco Webex 網站連結到 Control Hub。

本文件提供有關下列主題的資訊:

## Cisco Webex Meetings 虛擬桌面應用程式的架構

Webex Meetings 虛擬桌面應用程式提供類似視訊裝置的元件相同架構。

## Deployment

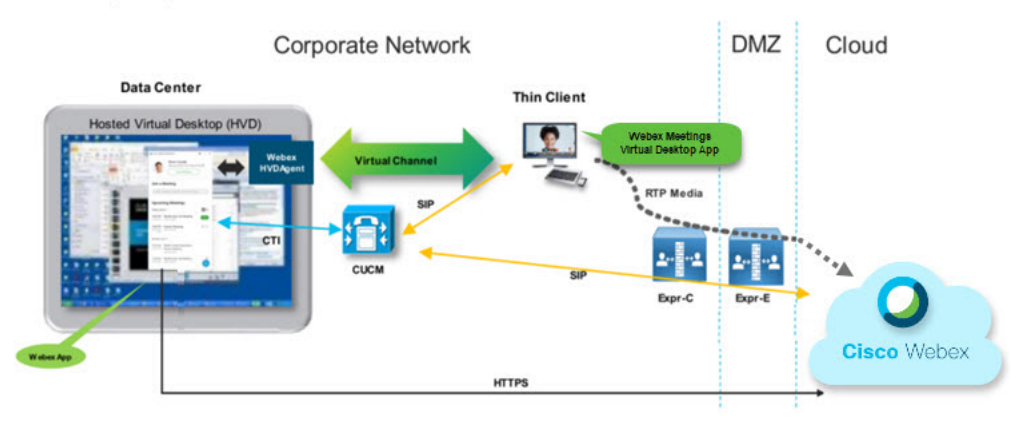

## 需求

在您部署 Webex Meetings 虛擬桌面應用程式版本 WBS39.3 之前,請確保符合下列需求:

- 在 Webex Meetings 虛擬桌面應用程式上驗證使用者
- 使用者有帳戶在受 Webex Control Hub, 或與 Webex Control Hub 連結
- Cisco Unified Communications Manager (CUCM)及 Cisco Expressway符合最低版本需求
  - ・ CUCM 版本:
    - 10.5(2) 及更新版本(最低)

- 11.5(1) SU3 或更新版本(建議)
- Cisco Expressway C 及 E 版本 X8.10.1 及更新版本

下表列出以下需求:

- Windows、Windows Server 與 Windows Embedded
- Ubuntu
- Unicon eLux
- HP ThinPro

### 表 1: Windows、Windows Server 與 Windows Embedded

| 元件                           | 需求                                                                |
|------------------------------|-------------------------------------------------------------------|
| Microsoft Windows 精簡型用戶端硬體   | ・ 已安裝 RAM 2 GB                                                    |
|                              | ・ 可用實體記憶體 128 MB                                                  |
|                              | ・ 可用磁碟空間 256 MB                                                   |
|                              | • CPU行動AMD Sempron處理器 3600+, 2-GHz Intel 核心 2 CPU或 T7400 2.16 GHz |
|                              | ・ DirectX 11 相容 GPU                                               |
|                              | ・ USB 2.0 適用於 USB 攝影機及音訊裝置                                        |
| Microsoft Windows 精簡型用戶端作業系統 | Microsoft Windows 7                                               |
|                              | Microsoft Windows 8                                               |
|                              | Microsoft Windows 8.1                                             |
|                              | Microsoft Windows 10                                              |

| 元件                               | 需求                                                                               |  |  |
|----------------------------------|----------------------------------------------------------------------------------|--|--|
| Windows Embedded Standard 精簡型用戶端 | ・ 已安裝 RAM 2 GB                                                                   |  |  |
|                                  | ・ 可用實體記憶體 128 MB                                                                 |  |  |
|                                  | ・ 可用磁碟空間 256 MB                                                                  |  |  |
|                                  | • CPU 效能影響視訊解析度上限。使用 Windows Embedded Standard 精簡型用戶端,預期的解析度取決於 CPU:             |  |  |
|                                  | ・ 四核心 AMD GX-420CA SOC 2 GHz 或類似可高達 720p                                         |  |  |
|                                  | ・ 雙核心 AAMD G-T56N 1.65 GHz 或類似可高達 240 p                                          |  |  |
|                                  | ・ 雙核心 VIA Eden X2 U4200 1 GHz 或類似 CPU 僅支援音訊                                      |  |  |
|                                  | 附註 這些硬體規格僅為預期解析度的指導原則。其他因素會影響<br>視訊解析度。                                          |  |  |
|                                  | • DirectX 11 相容 GPU                                                              |  |  |
|                                  | ・ USB 2.0 適用於 USB 攝影機及音訊裝置                                                       |  |  |
|                                  | 附註 適用於 Windows 的 Webex Meetings 虛擬桌面應用程式不需要 Microsoft.NET Framework 或任何 Java 模組。 |  |  |
| 主控虛擬桌面作業系統 (伺服器端)                | Microsoft Windows 7                                                              |  |  |
|                                  | Microsoft Windows 8                                                              |  |  |
|                                  | Microsoft Windows 8.1                                                            |  |  |
|                                  | Microsoft Windows 10                                                             |  |  |
| Windows Embedded Standard 精簡型用戶端 | Windows Embedded Standard 7                                                      |  |  |
| 作業系統                             | Windows Embedded Standard 8                                                      |  |  |
|                                  | ・ Windows 10 IoT 企業版                                                             |  |  |
| 主控虛擬桌面的連線代理人                     | • Citrix XenDesktop 7.15 和以上 7.x 版本                                              |  |  |
|                                  | ・ VMware Horizon 7.0 和以上 7.x 版本                                                  |  |  |
|                                  | 附註 為避免發生電話連接問題,請執行下列步驟:                                                          |  |  |
|                                  | • 在 64 位元 Windows 的精簡型用戶端上,選取 32 位元核心遠端體驗。                                       |  |  |
|                                  | • 在安裝 VMware Horizon 的 64 位元電腦上,安裝 Webex Meetings 虛擬桌面應用程式。                      |  |  |

| 元件                                   | 需求                                                               |  |
|--------------------------------------|------------------------------------------------------------------|--|
| Windows Server                       | Microsoft Windows 2012 R2                                        |  |
|                                      | Microsoft Windows 2016                                           |  |
| Windows Embedded                     | Microsoft WES 7                                                  |  |
|                                      | Microsoft WES 8                                                  |  |
|                                      | Microsoft Windows IoT                                            |  |
| Cisco Unified Communications Manager | ・建議 CUCM 版本 11.5(1) SU3 或更新版本                                    |  |
|                                      | ・ 最小 CUCM 版本10.5(2)                                              |  |
| 配件                                   | 如需支援的音訊和視訊配件的完整清單,請參閱 Unified Communications Endpoint 與用戶端配件。    |  |
|                                      | • Cisco Webex Meetings 虛擬桌面應用程式 不支援使用配件來開始或結束<br>會議,或將會議靜音或取消靜音。 |  |
|                                      | <ul> <li>若主持人使用結束會議按鈕來結束會議,會議會直接結束而不指派新的<br/>主持人</li> </ul>      |  |

### 表 2: Ubuntu

| 元件                | 需求                                                     |  |
|-------------------|--------------------------------------------------------|--|
| Ubuntu 精簡型用戶端一硬體  | 下列硬體支援 Ubuntu 14.04 32 位元 LTS:                         |  |
|                   | ・ 已安裝 RAM 2 GB                                         |  |
|                   | ・ 可用實體記憶體 256 MB                                       |  |
|                   | ・ 可用磁碟空間 256 MB                                        |  |
|                   | ・ CPU:AMD G-T56N 1.65Ghz 或 Intel 核心 AMD G-T56N 1.65Ghz |  |
|                   | ・ USB 2.0 適用於 USB 攝影機及音訊裝置                             |  |
| Ubuntu—硬體         | • Ubuntu 14.04 32 位元 LTS                               |  |
| 主控虛擬桌面作業系統 (伺服器端) | Microsoft Windows 7                                    |  |
|                   | Microsoft Windows 10                                   |  |
|                   | Microsoft Windows Server 2016                          |  |
| 主控虛擬桌面的連線代理人      | ・ Citrix XenDesktop 7.15 和以上 7.x 版本                    |  |
|                   | ・ VMware Horizon 7.5 和以上 7.x 版本                        |  |

| 元件                                   | 需求                                                               |
|--------------------------------------|------------------------------------------------------------------|
| Citrix 接收器或 VMware Horizon 用戶端 2     | <ul> <li>13.8.0 或更新版本(需要 32 位元版本)</li> </ul>                     |
| (女装仕精間型用尸端上)<br>                     | • VMware 4.4.0 或更新版本 (需要 32 位元版本)                                |
| Cisco Unified Communications Manager | ・建議 CUCM 版本 11.5(1) SU3 或更新版本                                    |
|                                      | ・ 最小 CUCM 版本10.5(2)                                              |
| 配件                                   | 如需支援的音訊和視訊配件的完整清單,請參閱 Unified Communications Endpoint 與用戶端配件。    |
|                                      | • Cisco Webex Meetings 虛擬桌面應用程式 不支援使用配件來開始或結束<br>會議,或將會議靜音或取消靜音。 |
|                                      | • 若主持人使用結束會議按鈕來結束會議,會議會直接結束而不指派新的<br>主持人                         |

<sup>1</sup> Citrix 接收器或 VMware Horizon Client 提供對應的連線代理人使用者介面。

(PCoIP 和 Blaster)

### 表 3: Unicon eLux

| 元件                    | 需求                                  |  |
|-----------------------|-------------------------------------|--|
| Unicon eLux 精簡型用戶端一硬體 |                                     |  |
|                       | ・ 1.6-GHz 雙重核心處理器                   |  |
|                       | • 2-GB RAM                          |  |
|                       | 下列用戶端硬體是以 eLux RP 5.7.0 進行測試:       |  |
|                       | • HP T520                           |  |
|                       | ・ HP T620 雙核心/四核心                   |  |
|                       | ・ HP T630 雙核心/四核心                   |  |
|                       | • HP T730                           |  |
| 主控虛擬桌面作業系統(伺服器端)      | Microsoft Windows 7                 |  |
|                       | Microsoft Windows 10                |  |
|                       | Microsoft Windows Server 2016       |  |
| 主控虛擬桌面的連線代理人          | ・ Citrix XenDesktop 7.15 和以上 7.x 版本 |  |
|                       | ・ VMware Horizon 7.5 和以上 7.x 版本     |  |

| 元件                                   | 需求                                                               |
|--------------------------------------|------------------------------------------------------------------|
| Citrix 接收器或 VMware Horizon Client    | <ul> <li>13.8.0 或更新版本(需要32 位元版本)</li> </ul>                      |
| 2                                    | • VMware 4.4.0 或更新版本(需要 32 位元版本)                                 |
| (安裝在精簡型用戶端上)                         |                                                                  |
| Cisco Unified Communications Manager | ・建議 CUCM 版本 11.5(1) SU3 或更新版本                                    |
|                                      | ・ 最小 CUCM 版本10.5(2)                                              |
| 配件                                   | 如需支援的音訊和視訊配件的完整清單,請參閱 Unified Communications Endpoint 與用戶端配件。    |
|                                      | • Cisco Webex Meetings 虛擬桌面應用程式 不支援使用配件來開始或結束<br>會議,或將會議靜音或取消靜音。 |
|                                      | • 若主持人使用結束會議按鈕來結束會議,會議會直接結束而不指派新的<br>主持人                         |

<sup>2</sup> Citrix 接收器或 VMware Horizon Client 提供對應的連線代理人使用者介面。

(PCoIP 和 Blaster)

### 表 4: HP ThinPro

| 元件                  | 需求                              |  |
|---------------------|---------------------------------|--|
| HP ThinPro 6.2 - 硬體 |                                 |  |
|                     | ・ 1.6-GHz 雙重核心處理器               |  |
|                     | • 2-GB RAM                      |  |
|                     | 支援的裝置,配備 HP ThinPro 6.2 的精簡型用戶端 |  |
|                     | • HP T520                       |  |
|                     | ・ HP T620 雙核心/四核心               |  |
|                     | ・ HP T630 雙核心/四核心               |  |
|                     | • HP T730                       |  |
| HP ThinPro 平台影像     | HP ThinPro 6.2: T7X62022        |  |
| 主控虛擬桌面作業系統 (伺服器端)   | Microsoft Windows 7             |  |
|                     | Microsoft Windows 10            |  |
|                     | Microsoft Windows Server 2016   |  |

| 元件                                                  | 需求                                                               |  |  |
|-----------------------------------------------------|------------------------------------------------------------------|--|--|
| 主控虛擬桌面的連線代理人                                        | • Citrix XenDesktop 7.15 和以上 7.x 版本                              |  |  |
|                                                     | ・ VMware Horizon 7.5 和以上 7.x 版本                                  |  |  |
| Citrix 接收器或 VMware Horizon Client 2 <sup>3</sup> (安 | HP ThinPro 6.2                                                   |  |  |
| 裝在精簡型用戶端上)<br>                                      | HP ThinPro 影像包括 Citrix 及 VMware:                                 |  |  |
|                                                     | ・ ICA 用戶端: 13.8.0 或更新版本 (需要 32 位元版本)                             |  |  |
|                                                     | • VMware 4.4.0 或更新版本 (需要 32 位元版本)                                |  |  |
| Cisco Unified Communications Manager                | ・建議 CUCM 版本 11.5(1) SU3 或更新版本                                    |  |  |
|                                                     | ・ 最小 CUCM 版本10.5(2)                                              |  |  |
| 配件                                                  | 如需支援的音訊和視訊配件的完整清單,請參閱 Unified Communications Endpoint 與用戶端配件。    |  |  |
|                                                     | • Cisco Webex Meetings 虛擬桌面應用程式 不支援使用配件來開始或結束<br>會議,或將會議靜音或取消靜音。 |  |  |
|                                                     | • 若主持人使用結束會議按鈕來結束會議,會議會直接結束而不指派新的<br>主持人                         |  |  |

<sup>3</sup> Citrix 接收器或 VMware Horizon Client 提供對應的連線代理人使用者介面。

(PCoIP 和 Blaster)

## 連接埠需求

用戶端使用下表中列出的連接埠和通訊協定。如果您打算在用戶端與伺服器之間部署防火牆,請將防火牆設定為允許這些連接埠和通訊協定。

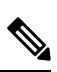

附註 Webex Meetings 虛擬桌面應用程式用戶端的安裝程式不會新增防火牆規則。停用端點上的 Windows 防火牆,或新 增例外以允許 Webex Meetings 虛擬桌面應用程式。

## 連接埠與通訊協定

下表中列出用戶端使用的連接埠和通訊協定。如果您打算在用戶端與伺服器之間部署防火牆,請將防火牆設定為允許這些連接埠和通訊協定。

### 表 5:連接埠與通訊協定

| 連接埠              | 應用程式層通訊協定    | 傳輸層通訊協定 | 說明                                                                                                    |
|------------------|--------------|---------|----------------------------------------------------------------------------------------------------|
| 組態               | ·            |         |                                                                                                    |
| 6970             | НТТР         | ТСР     | 連線至TFTP伺服器,以下載<br>用戶端組態檔案。                                                                                        |
| 6972             | HTTPS        | ТСР     | 連線至 TFTP 伺服器,以安全<br>地下載 Cisco Unified<br>Communications Manager 11.0<br>及更新版本適用的用戶端組態<br>檔案。                      |
| 53               | DNS          | UDP     | 主機名稱解析。                                                                                                    |
| 3804             | CAPF         | ТСР     | 發行本地重要憑證 (LSC) 給<br>IP 電話。此連接埠是供 Cisco<br>Unified Communications<br>Manager 憑證授權單位代理功<br>能 (CAPF) 註冊使用的監聽連<br>接埠。 |
| 8443             | HTTPS        |         | 至 Cisco Unified<br>Communications Manager 的流<br>量。                                                                |
| Communication Ma | anager 訊號傳送  | 1       |                                                                                                    |
| 2748             | СТІ          | ТСР     | 用於進行桌上型電話控制的電<br>腦電話語音介面 (CTI)。                                                                                   |
| 5060             | SIP          | ТСР     | 提供作業階段啓始通訊協定<br>(SIP)通話訊號傳送。                                                                                      |
| 5061             | SIP over TLS | ТСР     | SIP over TCP 提供安全的 SIP<br>通話訊號傳送。(在裝置啓用<br>安全 SIP 時使用)。                                                           |
| 5070 到 6070      | BFCP         | UDP     | 二進位發言權控制通訊協定<br>(BFCP)提供視訊螢幕共用功<br>能。                                                                             |
| 語音或視訊媒體交換        |              |         |                                                                                                    |
| 16384 到 32766    | RTP/SRTP     | UDP     | 用於音訊、視訊和BFCP視訊<br>桌面共用的 Cisco Unified<br>Communications Manager 媒體<br>連接埠範圍。                                      |

| 連接埠                           | 應用程式層通訊協定 | 傳輸層通訊協定 | 說明                                 |  |  |
|-------------------------------|-----------|---------|------------------------------------|--|--|
| Cisco Webex Meetings 虛擬桌面應用程式 |           |         |                                    |  |  |
| 443 HTTPS                     |           | ТСР     | 連線至 Cisco Webex Meetings<br>以進行會議。 |  |  |

### 開放連接埠需求

在用戶端上安裝 Webex Meetings 虛擬桌面應用程式用戶端。然後在組態、Communication Manager 訊號以及語音或視訊媒 體交換中開啓連接埠清單。

在 HVD 上安裝 Webex Meetings 虛擬桌面應用程式及代理。然後,在組態和 Webex Meetings 虛擬桌面應用程式中開啓連接埠清單。

### 表 6: VMware Unified 存取閘道連接埠清單

| 方向                | 傳輸層通訊協定 | 目的地連接埠 | 目的            |
|-------------------|---------|--------|---------------|
| 外部網路=>UAG         | TCP/UDP | 443    | Blast Extreme |
|                   |         | 4172   | PCoIP         |
|                   |         | 8443   | HTML Blast    |
| 內部網路 (管理) => UAG  | ТСР     | 9443   | REST API      |
|                   | ТСР     | 80/443 | 邊緣閘道          |
| UAG => 內部網路 (VDI) | ТСР     | 443    | 連線伺服器         |
|                   | TCP/UDP | 4172   | PCoIP         |
|                   | ТСР     | 32111  | USB 重新導向      |
|                   | TCP/UDP | 22443  | Blast Extreme |
|                   | ТСР     | 9427   | MMR/CDR       |
|                   | TCP/UDP | 53     | DNS 查詢        |

### 表 7: Citrix Netscaler VPX 連接埠清單

| 外部網路 => NetScaler | ТСР     | 80  | 從 Citrix 接收器連接 |
|-------------------|---------|-----|----------------|
|                   | TCP/UDP | 443 |                |

|                         |         |             | 1                                        |
|-------------------------|---------|-------------|------------------------------------------|
| 內部網路 => NetScaler       | ТСР     | 80          | 從 Citrix 接收器連接                           |
|                         | TCP/UDP | 443         | 從 StoreFront 伺服器驗證回撥<br>/ 從 Citrix 接收器連接 |
|                         | ТСР     | 22          | NetScaler 管理                             |
|                         |         | 80          |                                          |
|                         |         | 443         |                                          |
|                         |         | 3010        |                                          |
|                         |         | 3008        |                                          |
| NetScaler => 內部網路 (VDI) | TCP/UDP | 53          | DNS 查詢                                   |
|                         | UDP     | 123         | NTP                                      |
|                         | ТСР     | 389         | LDAP 查詢:                                 |
|                         |         | 636         |                                          |
|                         | ТСР     | 443         | Citrix StoreFront 伺服器                    |
|                         |         | 80          |                                          |
|                         |         | 808         |                                          |
|                         | ТСР     | 80          | Citrix 傳遞控制站                             |
|                         |         | 443         |                                          |
|                         | TCP/UDP | 1494        | HDX ICA                                  |
|                         |         | 2598        |                                          |
|                         | UDP     | 16500-16509 |                                          |
|                         |         | 3224-3324   |                                          |

## 支援的編解碼器

### 表 8: 支援的音訊和視訊編解碼器

| 音訊轉碼器                                                          | 視訊編解碼器    |
|----------------------------------------------------------------|-----------|
| G.722                                                          | H.264/AVC |
| G.722.1 (24 和 32 k)                                            |           |
| Cisco Unified Communications Manager 8.6.1 或更新版本支援<br>G.722.1。 |           |

| 音訊轉碼器                                                      | 視訊編解碼器 |
|------------------------------------------------------------|--------|
| G.711 A-law                                                |        |
| G.711 u-law                                                |        |
| G.729a                                                     |        |
| OPUS                                                       |        |
| Cisco Unified Communications Manager 11.0 或更新版本支援<br>Opus。 |        |

## **Cisco Expressway**

Cisco Expressway 解決方案包含核心(Expressway-C) 以及邊緣 (Expressway-E)。Expressway C 及 E 允許遠端視訊及行動用 戶端與私人通訊平台通訊,而不使用虛擬私人網路。

使用 CUCM 部署 Expressway C 及 E, 無論端點是否註冊到 CUCM 都能與 Webex 通訊。若要深入瞭解如何設定 Cisco Expressway, 請參閱透過 Cisco Expressway 進行行動和遠端存取。

## **啟用 Cisco Unified Communications Manager (CUCM)**

- 1. 從 Cisco.com 下載 COP 檔案 cmterm-WebexVDI-install-181129.k3.cop.sgn。
- 2. 輸入軟體位置的詳細資訊,然後按下一步。

| cisco For Ci                      | co Unified Operating System Administration<br>sco Unified Communications Solutions | Navigation         Cisco Unified OS Administration         €         Go           admin         Search Documentation         About         Logout |
|-----------------------------------|------------------------------------------------------------------------------------|----------------------------------------------------------------------------------------------------|
| Show - Settings -                 | Security      Software Upgrades      Services      Help                            |                                                                                                    |
| Software Installa                 | tion/Upgrade                                                                       |                                                                                                    |
| 🙆 Cancel 📫 !                      | Next                                                                               |                                                                                                    |
| Status                            |                                                                                    |                                                                                                    |
| i Status: Ready                   | é.                                                                                 |                                                                                                    |
| -Software Locatio                 | n                                                                                  |                                                                                                    |
| Source*                           | Remote Filesystem                                                                  |                                                                                                    |
| Directory*                        | /FTPServer/Cisco/CUCM/copfile                                                      |                                                                                                    |
| Server*                           | 300.300.300                                                                        |                                                                                                    |
| User Name* cmbu<br>User Password* |                                                                                    |                                                                                                    |
|                                   |                                                                                    |                                                                                                    |
| Transfer Protocol*                | SFTP 0                                                                             |                                                                                                    |
| SMTP Server                       |                                                                                    |                                                                                                    |
| Email Destination                 |                                                                                    |                                                                                                    |
|                                   |                                                                                    |                                                                                                    |

Cancel Next

3. 在選項/升級中輸入 COP 檔案名稱。

| cisco Unified Operating S                                         | ystem Administration                                                                                                    | Nerryanian Cess United OS Administration I Ge<br>admin Search Documentation About Lagout |  |
|-------------------------------------------------------------------|----------------------------------------------------------------------------------------------------|------------------------------------------------------------------------------------------|--|
| Show + Settings + Security + Schware Upgrades +                   | Services + Help +                                                                                                    |                                                                                          |  |
| Software Installation/Upgrade                                     |                                                                                                    |                                                                                          |  |
| 🙆 Canosi 📫 Neel                                                   |                                                                                                    |                                                                                          |  |
| Status                                                            |                                                                                                    |                                                                                          |  |
| Distance Ready                                                    |                                                                                                    |                                                                                          |  |
| Software Location                                                 |                                                                                                    |                                                                                          |  |
| Options/Upgrades* centerm-Webes/OL-instal-181129                  | khone.agn E                                                                                                    |                                                                                          |  |
| Invalid Upgrades                                                  |                                                                                                    |                                                                                          |  |
| Option Names                                                      |                                                                                                    | Status                                                                                   |  |
| 2010/e8_5_246/b80/s8f pkg Name does not match any filter pattern. |                                                                                                    |                                                                                          |  |
| console/SGCLinux                                                  | soleGOC/nux Name does not match any fiter pattern.                                                                                    |                                                                                          |  |
| om-locale ah, CN-8.5.1.1000-1.cop.spn                             | m-locale ah, CN-6.5.1.300-1.cop.spn Major and minor version numbers obtained from the name do NOT match those of the current version. |                                                                                          |  |
| ablage64 Name dues not match any filter pattern.                  |                                                                                                    |                                                                                          |  |

4. 選取伺服器並按一下控制中心中的執行。然後,重新啓動服務: Cisco Unified CM、Cisco CTI Manager和Cisco TFTP。

| cisco    | For Cisco Unified Communications Solutions      |         |
|----------|-------------------------------------------------|---------|
| Alarm 👻  | Irace + Tools + Snmp + CallHome + Help +        |         |
| ontrol ( | Center - Feature Services                       |         |
|          |                                                 |         |
| Sta      | irt 🛑 Stop 🍡 Restart 🔇 Refresh Page             |         |
| Status   |                                                 |         |
| Read     | Iv                                              |         |
|          | ,,                                              |         |
| Select   | Server                                          |         |
| Select   |                                                 |         |
| Server   | edge-ucm-187.jabberqa.cisco.comCUCM Voice/Video |         |
|          |                                                 |         |
| Perform  | nance and Monitoring Services                   |         |
|          | Service Name                                    | Status: |
| 0        | Cisco Serviceability Reporter                   | Started |
| 0        | Cisco CallManager SNMP Service                  | Started |
|          |                                                 |         |
| Directo  | ry Services                                     |         |
|          | Service Name                                    | Status: |
| 0        | Cisco DirSync                                   | Started |
|          |                                                 |         |
| CM Ser   | vices                                           |         |
|          | Service Name                                    | Status: |
| 0        | Cisco CallManager                               | Started |
| 0        | Cisco Unified Mobile Voice Access Service       | Started |
| 0        | Cisco IP Voice Media Streaming App              | Started |
| 0        | Cisco CTIManager                                | Started |
| 0        | Cisco Extension Mobility                        | Started |
| 0        | Cisco DHCP Monitor Service                      | Started |
| 0        | Cisco Intercluster Lookup Service               | Started |
| 0        | Cisco Location Bandwidth Manager                | Started |
| 0        | Cisco Directory Number Alias Sync               | Started |
| 0        | Cisco Directory Number Alias Lookup             | Started |
| 0        | Cisco Dialed Number Analyzer Server             | Started |
| 0        | Cisco Dialed Number Analyzer                    | Started |
| 0        | Cisco Tftp                                      | Started |

- 5. 1. 以裝置模式 Cisco Webex VDI SVC 架構為使用者新增 WSF 裝置。

附註 新增 WSF 裝置的步驟與新增 CSF 裝置的步驟相同。

- 2. 為此裝置選取核取方塊允許從 CTI 控制裝置。
- 3. 在一般使用者頁面上新增 CTI 權限

| Groups | Standard CCM End Users<br>Standard CTI Allow Control of All Devices<br>Standard CTI Enabled                                                                 | * |              | A |
|--------|----------------------------------------------------------------------------------------------------|---|--------------|---|
|        |                                                                                                    | - | View Details |   |
| Roles  | Standard CCM End Users<br>Standard CCMUSER Administration<br>St <mark>andard CTI Allow Control of All Device</mark> s<br>Sta <mark>ndard CTI Enabled</mark> |   |              |   |
|        |                                                                                                    | - | View Details |   |

## Conference Now Information —

Fuchier ad lines to line Conference New

## 驗證使用者以連接至 CUCM

會議位置及 CUCM 的認證均會加密,然後快取到本機儲存。每次重新啓動時,Webex Meetings 虛擬桌面應用程式一律先 嘗試快取的認證。然後,如果快取的認證失效,會提示您再次驗證。

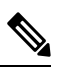

附註 所有組態或認證都僅在 HVD 中快取,而不是在精簡型用戶端。

| 部署                         | 使用者體驗                |
|----------------------------|----------------------|
| 會議位置和 CUCM 都啓用 SSO         | 1. 輸入電子郵件以開始服務探索。    |
|                            | 2. 在瀏覽器中輸入使用者名稱與密碼。  |
|                            | 3. 會議前 UI 顯示。        |
| 會議位置會啓用 SSO,但 CUCM 不啓用 SSO | 1. 輸入電子郵件以開始服務探索。    |
|                            | 2. 在瀏覽器中輸入使用者名稱與密碼。  |
|                            | 3. 會議前 UI 顯示。        |
|                            | 4. 在快顯視窗中輸入 CUCM 認證。 |
|                            |                      |

| 部署                                      | 使用者體驗                         |
|-----------------------------------------|-------------------------------|
| 會議位置不啓用 SSO,但 CUCM 可以啓用 SSO 或不啓用<br>SSO | 1. 輸入電子郵件以開始服務探索。             |
|                                         | 2. 為會議帳戶認證輸入使用者名稱與密碼。         |
|                                         | 3. 會議前 UI 顯示。                 |
|                                         | 4. 如果CUCM認證與會議認證不同,請輸入CUCM認證。 |
|                                         |                               |

## 部署和安裝 Cisco Webex Meetings 虛擬桌面應用程式的工作流程

预修課程:

確保安裝 CUCM 且其可運作。

附註 若未安裝 CUCM, 請參閱 Cisco Unified Communications Manager 安裝指南以取得安裝指示。

- 1. 如需有關可能影響您的部署限制,請參閱 Webex Meetings 虛擬桌面應用程式版本資訊。
- 2. 檢視系統需求,以確認所有必要的硬體和軟體均符合。

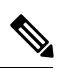

\_\_\_\_\_

附註 未符合所有需求可能導致無法運作的部署。

3. 檢視連接埠的需求。

- 4. 在 DNS 伺服器上設定 SRV 記錄。若管理員未在 DNS 上設定 SRV 記錄,則在指令行安裝 Webex 會議以設定引數。如需更多資訊,請參閱在 DNS 伺服器上部署 SRV 記錄。
- 5. 設定 CUCM (安裝 COP 檔案、重新啓動服務: Cisco Unified CM、Cisco CTI Manager、Cisco TFTP,新增使用者與裝置 WSF)。如需更多有關設定 CUCM 的資訊,請參閱啓用 Cisco Unified Communications Manager (CUCM)。

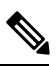

附註 建立 WSF 裝置專用的目錄號碼。

- 6. 在資料中心建立並設定主控虛擬桌面。確保主控虛擬桌面(HVD)已就緒,可安裝 Webex Meetings 虛擬桌面應用程式。 如需更多資訊,請參閱設定主控虛擬桌面工作流程。
- 7. 安裝及設定精簡型用戶端。如需更多資訊,請參閱精簡型用戶端 OEM 的相關文件。
- 8. 在精簡型用戶端和主控虛擬桌面上,安裝 Webex Meetings 虛擬桌面應用程式用戶端元件。如需更多資訊,請參閱安裝 元件工作流程。在 HVD 上安裝 Webex Meetings 虛擬桌面應用程式代理與其他必要軟體之後,您可以複製 HVD。

# 設定主控虛擬桌面工作流程 1. 以具有管理權限的新使用者登入 Microsoft Windows HVD。 2. 將 HVD 加入公司網域。 ※ ※ Wit 您需要網域管理權限。 3. 設定 Citrix 或 VMware 對 HVD 的存取。 4. 在 HVD 上安裝 Webex Meetings 虛擬桌面應用程式。 ※ Mit Webex Meetings 虛擬桌面應用程式在目前版本中支援英文作業系統。如果使用英文以外的作業系統,請使用指令行安裝 Webex Meetings 桌面應用程式: msiexec.exe /i CiscoWebexMeetingsSetup.msi CLEAR=1 5. 在 HVD 上安裝 Webex Meetings 虛擬桌面應用程式代理。 6. 複製 HVD 影像。

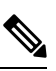

附註 有關複製 Microsoft Windows HVD 影像的最佳作法,請參閱 Citrix 或 VMware product 文件。

## 安裝元件工作流程

- 1. 下載 Webex Meetings 虛擬桌面應用程式。
- 2. 下載 Webex Meetings 虛擬桌面應用程式代理與用戶端。
- 3. 在精簡型用戶端上為 HVD 安裝 Webex Meetings 虛擬桌面應用程式用戶端。

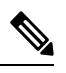

附註 在精簡型用戶端上安裝 Webex Meetings 虛擬桌面用戶端時,中斷與 HVD 的連接。

4. 在 HVD 上安裝 Webex Meetings 虛擬桌面應用程式。

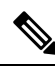

附註 Webex Meetings 虛擬桌面應用程式在目前版本中支援英文作業系統。如果使用英文以外的作業系統,請使用指令行 安裝 Webex Meetings 虛擬桌面應用程式:

msiexec.exe /i CiscoWebexMeetingsSetup.msi CLEAR=1

5. 在 HVD 上安裝 Webex Meetings 虛擬桌面應用程式代理。

## 在 DNS 伺服器上部署 SRV 記錄

用戶端會查詢名稱伺服器服務網域中的記錄。

如果您的組織有使用不同服務網域的多個子集的使用者,請針對那些服務網域在每個 DNS 區域部署 SRV 記錄。 建立下列 SRV 記錄(如需要):

- \_cisco-uds.\_tcp.example.com (在內部 DNS 上)
- \_collab-edge.\_tls.example.com(在外部DNS上)

### 內部記錄

下表列出您可在內部名稱伺服器上佈建的 SRV 記錄,以便用戶端可以探索服務:

| 服務記錄       | 說明                                                                            |
|------------|-------------------------------------------------------------------------------|
| _cisco-uds | 提供 CUCM 10 版及更新版本的位置。                                                         |
|            | <b>重要須知</b> 在含有多個 CUCM 叢集的環境中,設定叢集間查<br>詢服務 (ILS)。ILS 可讓用戶端尋找使用者主叢集<br>及探索服務。 |

附註 使用完整網域名稱 (FQDN) 做為 SRV 記錄中的主機名稱。

以下是\_cisco uds SRV 記錄的範例:

```
cisco-uds. tcp.example.com
                             SRV service location:
        priority = 1
                      = 5
        weight
        port
                      = 8443
        svr hostname = cucml.example.com
cisco-uds. tcp.example.com
                            SRV service location:
        priority
                     = 2
         weight
                      = 20
         port
                      = 8443
         svr hostname = cucm2.example.com
```

### 外部記錄

下表列出可在外部名稱伺服器上佈建為 Expressway Mobile and Remote Access 組態一部分的 SRV 記錄:

| 服務記錄         | 說明                                                                          |
|--------------|-----------------------------------------------------------------------------|
| _collab-edge | 提供 Cisco VCS Expressway 或 Cisco Expressway E 伺服器的<br>位置。                    |
|              | 使用完整網域名稱 (FQDN) 做為 SRV 記錄中的主機名稱。                                            |
|              | 附註 用戶端會要求 FQDN 使用 Cisco VCS Expressway 或 Cisco Expressway-E 伺服器所提供的 cookie。 |

以下是\_collab-edge SRV 記錄的範例:

```
_collab-edge._tls.example.com SRV service location:
    priority = 3
    weight = 7
    port = 8443
    svr hostname = vcsel.example.com
_collab-edge._tls.example.com SRV service location:
    priority = 4
    weight = 8
    port = 8443
    svr hostname = vcse2.example.com
```

## 安裝

## 在 Windows 上安裝 Webex Meetings 虛擬桌面應用程式

### 程序

步驟1 在您的 HVD 上下載並安裝 Webex Windows 和 Webex Meetings 虛擬桌面應用程式代理。

步驟2 在您的精簡型用戶端上下載並安裝 Webex Meetings 虛擬桌面應用程式。

步驟3在 HVD 上啓動 Webex Meetings 虛擬桌面應用程式。

## 在 Ubuntu 上安裝 Webex Meetings 虛擬桌面應用程式

### 程序

- 步驟1 在您的 HVD 上下載並安裝 Webex Windows 和 Webex Meetings 虛擬桌面應用程式代理。
- 步驟2 下載 Webex Meetings 虛擬桌面應用程式用戶端 Debian (.pkg) 套件,並將它安裝在 Ubuntu 上。
- 步驟3在 HVD 上啓動 Webex Meetings 虛擬桌面應用程式。

## 在 Unicon eLux 上安裝 Webex Meetings 虛擬桌面應用程式

### 程序

- 步驟1 在您的 HVD 上下載 Webex Windows 和 Webex Meetings 虛擬桌面應用程式代理。
- 步驟2 下載 Webex Meetings 虛擬桌面應用程式用戶端。使用 Elias 工具建立包含 Webex Meetings 虛擬桌面應用程式用戶端的影像。部署影像到精簡型用戶端。如需有關如何建立影像或更新精簡型用戶端的更多資訊,請參閱 Unicon 網站所提供的 Elias 文件。
- 步驟3在HVD 上啓動 Webex Meetings 虛擬桌面應用程式。

### 在 HP ThinPro 上安裝 Webex Meetings 虛擬桌面應用程式

### 程序

- 步驟1 在您的 HVD 上下載並安裝 Webex Windows 和 Webex Meetings 虛擬桌面應用程式代理。
- 步驟2 取得 Webex Meetings 虛擬桌面應用程式用戶端 Debian (.deb) 套件及 Cisco-Webex Meetings 虛擬桌面應用程式<xx.x.x> - HP 的 pre-reqs.xar 檔案。檔名中的 <xx.x.x> 變數是 Webex Meetings 虛擬桌面應用程式的版本號碼。如需協助在 HP 網站上尋找檔案,請連絡 HP 支援人員。
- 步驟3 若要手動在精簡型用戶端上安裝 Webex Meetings 虛擬桌面應用程式用戶端,請將檔案複製到 USB 隨身碟。
- 步驟4 在精簡型用戶端上,以下列順序安裝 Webex Meetings 虛擬桌面應用程式檔案,或者手動從 USB 隨身碟安裝或使用 HP 裝置管理員進行大量部署。安裝順序:
  - 安裝 cisco-jvdi12.0.x-pre-reqs-thinpro6.2.0-hp1d.xar。
  - 安裝 VDI .deb 套件的 Cisco Jabber 軟體電話。

如需大量部署的更多資訊,請參閱 HP 提供的 HP 裝置管理員 4.7 文件。

步驟5在HVD上啓動Webex Meetings 虛擬桌面應用程式。

## 從指令行安裝 Cisco Webex Meetings 虛擬桌面應用程式

開始之前,使用本機管理權限登入。

- 1. 開啓指令行視窗。
- 2. 輸入下列指令:

msiexec.exe /i CiscoWebexMeetingsSetup.msi

- 3. 指定指令行引數爲參數=值對。
- 4. msiexec.exe /i CiscoWebexMeetingsSetup.msi引數 = 値

### 5. 執行指令來安裝 Webex Meetings 虛擬桌面應用程式。

### 安裝指令的範例

若要安裝 Webex Meetings 虛擬桌面應用程式,請檢視下列範例:msiexec.exe /I CiscoWebexMeetingsSetup.msi CLEAR=1 VOICE\_SERVICES\_DOMAIN=voiceservice.domain.com

CLEAR=1 — 刪除任何現有的啓動程序檔案。

#### 表 *9:* 驗證引數

| 引數     | 值                  | 說明                                                                             |
|--------|--------------------|--------------------------------------------------------------------------------|
| TFTP   | IP 位址<br>主機名稱 FQDN | 指定 TFTP 伺服器的位址。設定下列任<br>一項做為值:                                                 |
|        |                    | ・ 主機名稱 (主機名稱)                                                                  |
|        |                    | • IP 位址 (123.45.254.1)                                                         |
|        |                    | • FQDN (hostname.domain.com)                                                   |
|        |                    | 如果將 Cisco Unified Communications<br>Manager 設定為驗證器,請指定此引<br>數。                 |
| СТІ    | IP 位址              | 設定 CTI 伺服器的位址。                                                                 |
|        | 主機名稱 FQDN          | 如果將 Cisco Unified Communications<br>Manager 設定為驗證器,請指定此引<br>數。                 |
| CCMCIP | IP 位址              | 設定 CCMCIP 伺服器的位址。                                                              |
|        | 主機名稱 FQDN          | 指定此引數,若:                                                                       |
|        |                    | <ul> <li>您可以設定 Cisco Unified<br/>Communications Manager 做為驗證<br/>器。</li> </ul> |
|        |                    | <ul> <li>CCMCIP 伺服器的位址與 TFTP 伺<br/>服器位址不同。</li> </ul>                          |
|        |                    | 如果這兩個位址相同,用戶端可以<br>使用 TFTP 伺服器位址找到<br>CCMCIP 伺服器。                              |

| 引數                    | 值         | 說明                                                                             |
|-----------------------|-----------|--------------------------------------------------------------------------------|
| VOICE_SERVICES_DOMAIN | 網域        | 如果指定此設定,則用戶端將使用<br>VOICE_SERVICES_DOMAIN的值查詢<br>下列 DNS 記錄,用於服務探索和邊緣<br>偵測:     |
|                       |           | • _cisco-uds                                                                   |
|                       |           | • _collab-edge                                                                 |
|                       |           | 此設定是可選的,如果未指定,使用者<br>會透過輸入電子郵件地址查詢 DNS 記<br>錄或快取的使用者組態。                        |
| 語言                    | 十進位的 LCID | 以十進位定義 Windows 版 Cisco Jabber<br>所使用語言的地區設定 ID (LCID)。此<br>值為對應支援的語言的十進位 LCID。 |
|                       |           | 例如,您可以指定下列其中一項:                                                                |
|                       |           | <ul> <li>1033 指定英文</li> </ul>                                                  |
|                       |           | <ul> <li>1036 指定法文</li> </ul>                                                  |
|                       |           | 請參閱語言主題的 LCID,以取得您可<br>指定之語言的完整清單。                                             |
|                       |           | 此引數是可選的。                                                                       |
|                       |           | 如果未指定值,Webex Meetings 虛擬桌<br>面應用程式會使用目前使用者的地區語<br>言做為預設值。                      |
|                       |           | 地區語言是在控制台>地區及語言>變<br>更日期、時間或數字格式>格式標籤><br>格式下拉式清單設定。                           |

## 啟動 Cisco Webex Meetings 虛擬桌面應用程式

在 HVD 上 图動 Webex Meetings 虛擬桌面應用程式。然後,HVD 上的代理和精簡型用戶端上的用戶端會自動 图動。

© 2019 Cisco Systems, Inc. 版權所有。

# cisco.

美洲總部 Cisco Systems, Inc. San Jose, CA 95134-1706 USA 亞太總部 CiscoSystems(USA)Pte.Ltd. Singapore 歐洲總部 CiscoSystemsInternationalBV Amsterdam,TheNetherlands

Cisco 在全球各地設有 200 個以上的辦事處。這些辦事處的地址、電話號碼及傳真號碼均詳列於下列

Cisco 網站上:www.cisco.com/go/offices。